### Treasury and Trade Solutions | Citi Commercial Cards

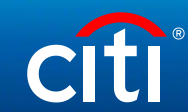

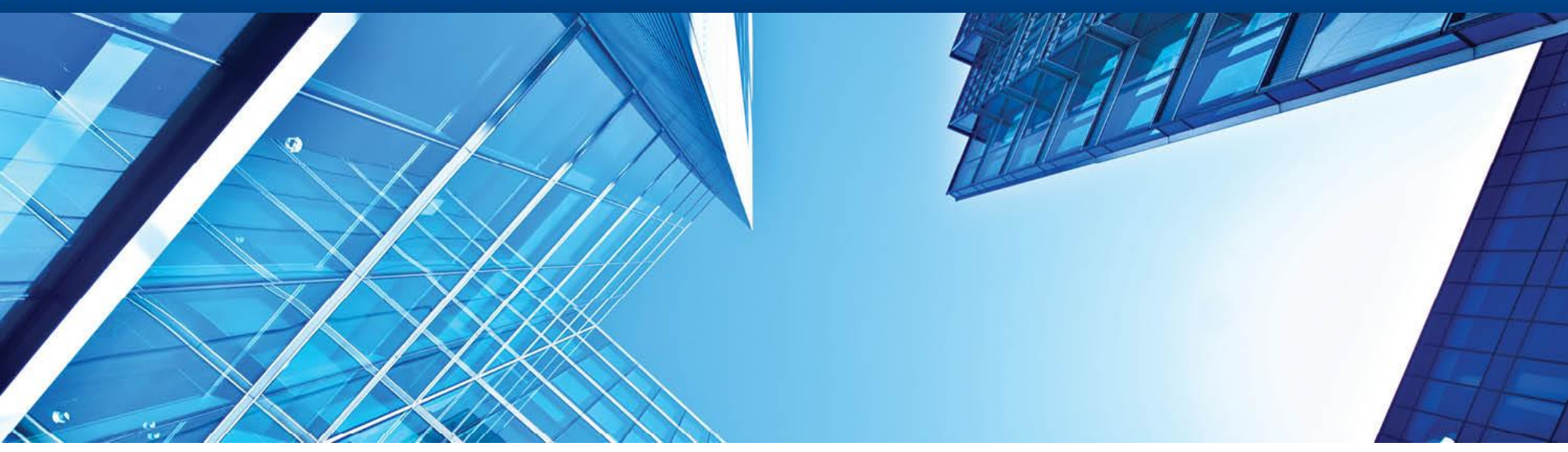

A History of Achievement. A Future of Innovation | June 2021

# CitiManager: Self-registration for Cardholders (Using Passcode and Invitation E-mail Address)

### **Contents**

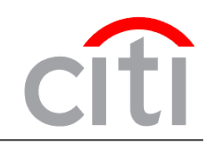

- Start CitiManager
- User registration in CitiManager
- Card Application
- Enter CitiManager
- Print Application
- > Commercial Cards Customer Service

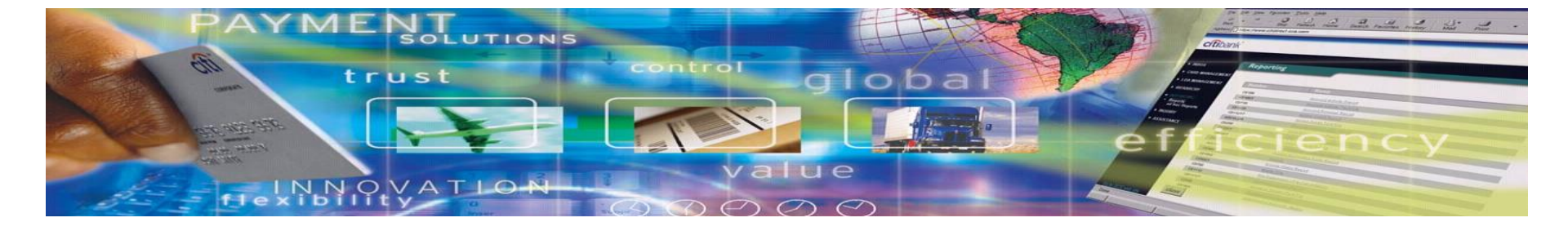

## Start CitiManager

citi

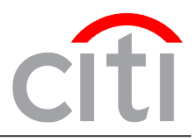

|             |                                                                                   |                                                      | Choose Language      | citi |
|-------------|-----------------------------------------------------------------------------------|------------------------------------------------------|----------------------|------|
| Citimanager |                                                                                   |                                                      | English <del>-</del> | Сп   |
|             | Existing Users                                                                    | New Users                                            |                      |      |
|             | USERNAME                                                                          | Self Registration For Cardholders                    |                      |      |
|             | PASSWORD                                                                          | Self Registration For Non Cardholders Apply For Card |                      |      |
|             | SIGN IN CLEAR                                                                     |                                                      |                      |      |
|             | Forgot username?   Forgot password?                                               | Need Assistance?                                     |                      |      |
|             | <ul> <li>Go to <u>www.citimanager</u></li> <li>Select your language in</li> </ul> |                                                      |                      |      |
|             | In order to register in the sy please:                                            | stem and fill in the Card Applicat                   | ion,                 |      |
|             | <ol> <li>Get a Passcode from</li> <li>Select 'Apply for card'</li> </ol>          |                                                      |                      |      |

Terms & Conditions Privacy Accessibility Institutional Clients Group ©2018 Citigroup Inc

CITI, CITI and Aro Design, CITIBANK and CITIGROUP are trademarks and service marks of Citigroup Inc. or its affiliates and are used and registered throughout the world. The Blue Wave design is trade dress of Citigroup and is used throughout the world. Citibank, Citigroup Inc. and their subsidiaries also claim rights in certain other trademarks and service marks contained in these web pages.

### CITI® COMMERCIAL CARDS CitiManager LOGIN / **User Registration** 1 Welcome to CitiManager. Please select the proper registration process for your organization. You should have received one of the following codes from your Program Administrator. If you do not have a code, please contact your Program Administrator. CitiDirect System Client Code My organization provided me a "CitiDirect System Client Code" to apply for a card, reinstatement or account upgrade. 3) Select the option 'Invitation Passcode' and Invitation Passcode My organization provided me with an Invitation passcode and Inviter's Email to apply for a card. press 'Continue' Prefilled Application Code My organization provided me with a Registration ID and Passcode to apply for a card. CONTINUE CANCEL CITI© COMMERCIAL CARDS citi CitiManager LOGIN User Registration - Invitation Passcode/Inviter's Email 1. Passcode Verification 2. Sign-on Details 3. Country and Language 4. Card Application Details

You will be prompted in the next four steps to register for the CitiManager website and complete the card application.

User registration in CitiManager

Step 1 of 4: - Please enter the Invitation Passcode and Inviter's Email Address provided by your organization. Please contact your card program administrator if you do not have these details.

| WITER'S EMAIL ADDRESS |  |
|-----------------------|--|
|                       |  |
|                       |  |

### 4) Fill in the fields with the data from Program Admin:

- Invitation Passcode •
- Invitation E-mail Address .

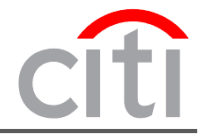

citi

#### CONTINUE

BACK CANCEL CLEAR

### **User registration in CitiManager**

#### CITI® COMMERCIAL CARDS

### CitiManager

#### LOGIN

### **User Registration**

1. Passcode Verification 2. Sign-on Details 3. Country and Language 4. Card Application Details

Step 2 of 4: - Please complete the information below to create your CitiManager User Profile. It is important you remember these details as your username and password will be used for future CitiManager log-in and your verification question will be used by the Helpdesk for authentication in case you forget these details.

#### SIGN-ON DETAILS

\* USERNAME

\* PASSWORD

\* CONFIRM PASSWORD

#### \* HELPDESK VERIFICATION QUESTION

--Select--

#### \* HELPDESK VERIFICATION ANSWER

#### \* CONFIRM HELPDESK VERIFICATION ANSWER

5) Enter the account registration data (Username и Password) and fill in your Personal Information.

### **Username Parameters**

- Length of Username must be more than 6 digits or letters
- ✓ Spaces are inadmissible

### **Password Parameters**

- Length of password must be at least 8 and no more than 9 digits and letter
- Password must include at least 1 letter
- Password must include at least 1 number
- ✓ Passwords are case-sensitive
- ✓ Same characters shouldn't stay together in a row

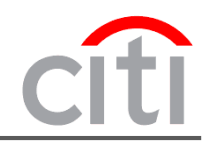

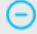

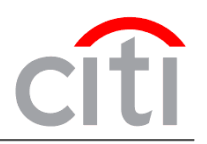

PERSONAL INFORMATION

\* FIRST NAME

\* LAST NAME

| * | COUNTRY |  |  |
|---|---------|--|--|
|   |         |  |  |

|   | ~ | ام |   | <u>c1</u> | • |
|---|---|----|---|-----------|---|
| - | 0 | CI | C |           | L |
|   |   |    |   |           |   |

\* CONTACT NUMBER

**ZIP/POSTAL CODE** 

\* EMAIL ADDRESS

\* CONFIRM EMAIL ADDRESS

CONTINUE

BACK CLEAR CANCEL

Note: in CitiManager it is impossible to create two accounts with the same e-mail address. If you already have an account, please use it to create a new application, or create a new account with alternative email address

cîti

Terms & Conditions Privacy Accessibility Institutional Clients Group ©2018 Citigroup Inc

•

CITI, CITI and Arc Design, CITIBANK and CITIGROUP are trademarks and service marks of Citigroup Inc. or its affiliates and are used and registered throughout the world. The Blue Wave design is trade dress of Citigroup and is used throughout the world. Citibank, Citigroup Inc. and their subsidiaries also claim rights in certain other trademarks and service marks contained in these web pages.

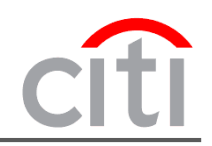

## **User registration in CitiManager**

6) You will see the message saying that your user ID has been created (Press 'OK' to proceed). You will also get an e-mail confirmation of your account creation.

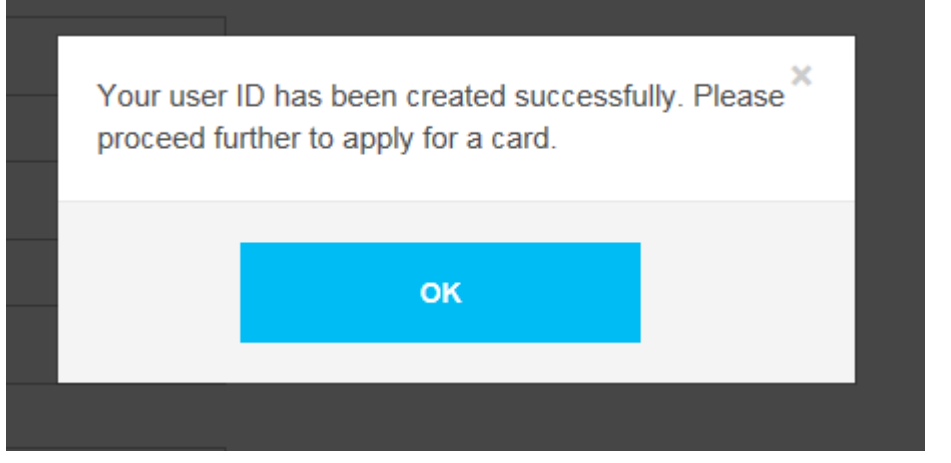

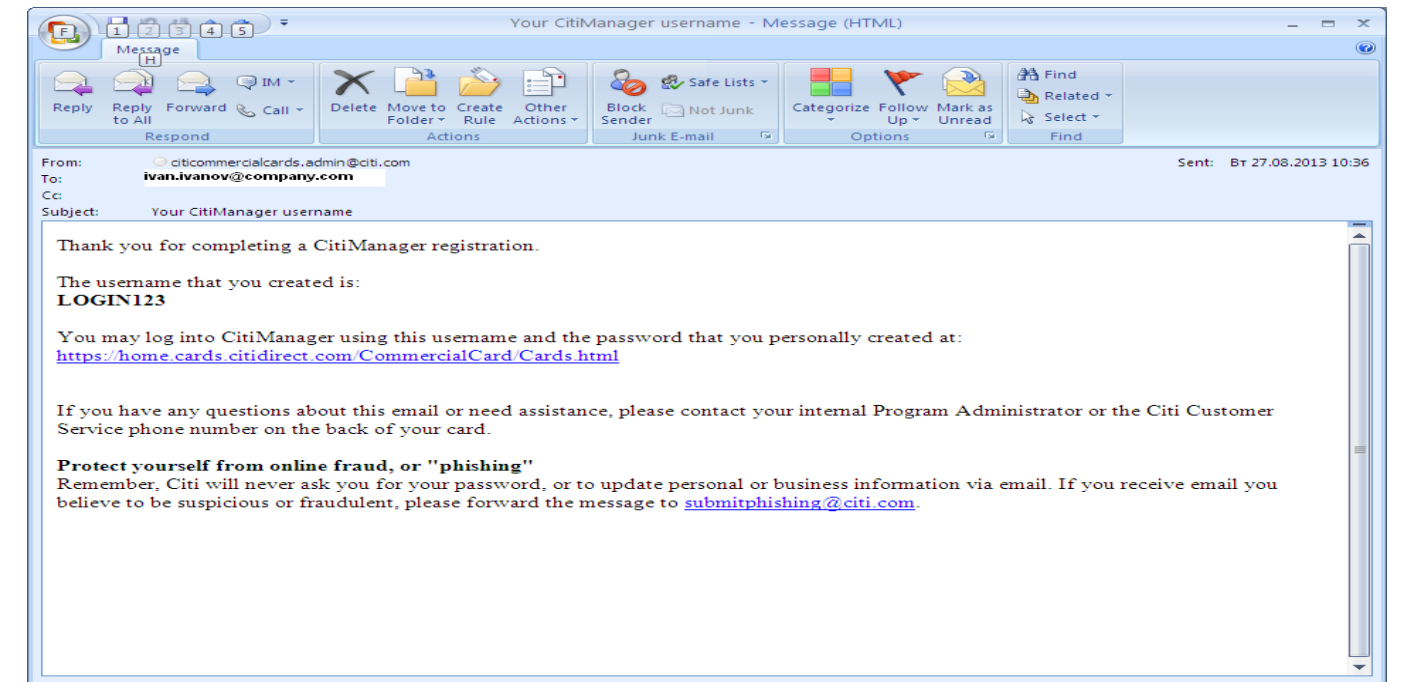

## **User registration in CitiManager**

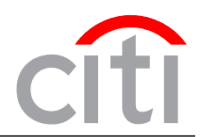

7) Select 'Russian Federation' or other country and 'Russian' in the fields shown below and press 'Continue'

| CITI® COMMERCIAL CARDS                                                                                                    |              |
|----------------------------------------------------------------------------------------------------|--------------|
| CitiManager                                                                                                    | cîti         |
| LOGIN /<br>User Registration<br>1. Passcode Verification 2. Sign-on Details 3. Country and Language 4. Card Application Details                                                                       |              |
| Step 3 of 4: - Please select the country where your card will be billed and the language displayed on your card application. If your organization has disabled the not need to complete this section. | field you do |
| RUSSIAN FEDERATION                                                                                                    |              |
| * SELECT LANGUAGE                                                                                                    |              |
| RUSSIAN 👻                                                                                                    |              |
| CANCEL                                                                                                    |              |
|                                                                                                    |              |
|                                                                                                    |              |
|                                                                                                    |              |
|                                                                                                    |              |

Terms & Conditions Privacy Accessibility Institutional Clients Group ©2018 Citigroup Inc

citi

CITI, CITI and Arc Design, CITIBANK and CITIGROUP are trademarks and service marks of Citigroup Inc. or its affiliates and are used and registered throughout the world. The Blue Wave design is trade dress of Citigroup and is used throughout the world. Citibank, Citigroup Inc. and their subsidiaries also claim rights in certain other trademarks and service marks contained in these web pages.

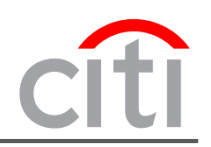

citi

| Form Details                        |                                                    |                                                                                                    |                 |
|-------------------------------------|----------------------------------------------------|----------------------------------------------------------------------------------------------------|-----------------|
| Form short name<br>BAU_OLA_RUS      | * Approving group name                             | * Supervisor's email address                                                                                                    |                 |
| Form Details                        |                                                    |                                                                                                    |                 |
| Form short name<br>BAU_OLA_RUS      | * Approving group name<br>ZAO CB CITIBANK - MC CB  | * Supervisor's email address                                                                                                    |                 |
|                                     |                                                    | 8) Fill in the fields 'Your Personal Information' and<br>Information'                                                                          | I 'Your Contact |
|                                     |                                                    | CITIN COMMERCIAL CARDS                                                                                                    |                 |
| If your compar                      | where a Supervisor role, there                     | CitiManager                                                                                                    |                 |
| will be two dro<br>of your individu | p-down lists in the upper part<br>ual application. | LOGIN /<br>User Registration Apply for card<br>1. Passcode Verification 2. Sign-on Details 3. Country and Language 4. Card Application Details |                 |
| Fill them in wit                    | h them information from the                        | 1 Step 4 of 4: - Please complete the form below and submit.                                                                                    |                 |
| lists.                              |                                                    | FORM DETAILS                                                                                                    |                 |
|                                     |                                                    | BAU_OLA_RUS                                                                                                    |                 |
|                                     |                                                    | АО КБ СИТИБАНК                                                                                                    |                 |
|                                     |                                                    | Информация                                                                                                    | Θ               |
|                                     |                                                    | Приложение В к Договору на обслуживание корлоративных карт АО КБ<br>Ситибанк                                                                   |                 |
|                                     |                                                    | Заявление на выдачу Корпоративной Карты<br>Разпори, "Компании», Ваш работо азгол, " и "Мосточаков конпании"                                    |                 |
|                                     |                                                    | тадалы поннылых саш расотодатель и нестопакондение коннылии<br>заполняются работником банка.                                                   |                 |
|                                     |                                                    | Раздел "Эстановление расходных лимитов по карте" заполняется<br>администратором программы.                                                     |                 |
|                                     |                                                    | Компания - Ваш работодатель                                                                                                    | Θ               |
|                                     |                                                    | АО КБ СИТИБАНК                                                                                                    |                 |
|                                     |                                                    | Номер договора                                                                                                    |                 |
|                                     |                                                    | 499999, 12/01/2013                                                                                                    |                 |
|                                     |                                                    | местонахождение компании                                                                                                    | $\Theta$        |

Страна

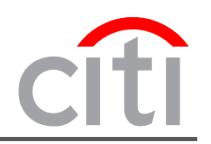

| CitiManager                   | cíti | CitiManager            | cíti                           |
|-------------------------------|------|------------------------|--------------------------------|
| СІТҮ                          |      | TITLE                  |                                |
| Moscow                        |      | MR                     | Select the                     |
| STREET                        |      | SUR NAME IN RUSSIAN    | appropriate option             |
| Gasheka                       |      | Тест                   | in «Title» field               |
| HOUSE                         |      | NAME IN RUSSIAN        |                                |
| 8-10                          |      | Тест                   |                                |
| OFFICE #                      |      | MIDDLE NAME IN RUSSIAN |                                |
|                               |      | -                      |                                |
|                               |      | SUR NAME IN ENGLISH    |                                |
| CARD SPENDING LIMITS          |      | Test                   |                                |
|                               |      | NAME IN ENGLISH        |                                |
| MONTHLY CASH WITHDRAWAL COUNT |      | Test                   |                                |
|                               |      | MIDDLE NAME IN ENGLISH | Maximum number of              |
|                               |      | Test                   | symbols in field               |
|                               |      | SUR NAME               | «Embossed Name» is 19          |
| LANGUAGE CODE                 |      | Test                   | are more than 19               |
| English                       | -    | FIRST NAME             | characters in total, enter     |
|                               |      | Test                   | the first letter of your first |
| Personal information          |      | MID NAME               | using the sign "               |
| GENDER                        |      |                        | Example: I.Ivanov              |
| Male                          | •    | EMBOSSED NAME          |                                |
| TITLE                         |      | Test Test              |                                |
| MR                            | -    | DATE OF BIRTH          |                                |

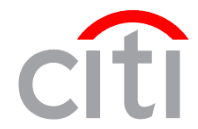

| CitiManager                 | cíti                                                             | CitiManager                                                        | cíti                                                                     |
|-----------------------------|------------------------------------------------------------------|--------------------------------------------------------------------|--------------------------------------------------------------------------|
| DATE OF BIRTH               |                                                                  |                                                                    |                                                                          |
| 23.03.1992                  |                                                                  | CONTACT INFORMATION                                                |                                                                          |
| PASSPORT SERIES AND NUMBER  |                                                                  | YOUR BUSINESS PHONE NUMBER [7-XXXXX-XXXXXXXXXXXXXXXXXXXXXXXXXXXXXX | (XXXXXXX)                                                                |
| AB123456                    |                                                                  | 7 - 495 - 1234567 -                                                |                                                                          |
| DATE OF ISSUANCE            |                                                                  |                                                                    | Place fill in «VOUP                                                      |
| 25.04.2012                  |                                                                  | 7 - 495 - 9876543 -                                                | CONTACT                                                                  |
| PASSPORT ISSUANCE AUTHORITY | In the field «Passport Issuance<br>authority» you can enter only |                                                                    | INFORMATION» field                                                       |
| US Embassy                  | subdivision code. Maximum                                        |                                                                    | the following way:                                                       |
|                             | number of symbols in this field is<br>15                         |                                                                    | <ol> <li>Enter Your mobile<br/>phone number in<br/>format: Z-</li> </ol> |
| Home adress                 |                                                                  | * COMPANY NUMBER                                                   | XXXXXXXXXX,<br>where «Z» is country                                      |
| COUNTRY                     |                                                                  | 00000000000000                                                     | code, XXXXXXXXXX                                                         |
| Russian Federation          |                                                                  | * CORPORATE ACCOUNT TYPE                                           | – mobile phone                                                           |
| POSTAL CODE                 |                                                                  |                                                                    | 2. Enter your corporate                                                  |
| 123456                      | Maximum number of                                                | YOUR EMAIL ADDRESS                                                 | email address.                                                           |
| REGION/DISTRICT             | symbols in fields «City» and                                     | test@citi.com                                                      |                                                                          |
| Moscow/Mocква               | 13                                                               | * EXISTING CARD NUMBER                                             |                                                                          |
| СІТҮ                        | (For example: type S-                                            |                                                                    |                                                                          |
| Moscow                      | Petersburg Instead of Saint-<br>Petersburg)                      |                                                                    |                                                                          |
| STREET                      |                                                                  | * LOGO#1                                                           |                                                                          |
| Lubyanka                    |                                                                  | CENTRALLY BILLED                                                   |                                                                          |
| HOUSE                       |                                                                  | * ORG NUMBER                                                       |                                                                          |
| 1                           |                                                                  | 752                                                                |                                                                          |

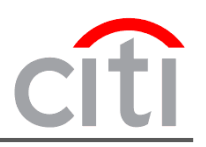

| anager cîti                                                                                                    | CitiManager citi                                                                                                    |
|----------------------------------------------------------------------------------------------------|----------------------------------------------------------------------------------------------------|
| ITRALLY BILLED                                                                                                    | Data protection notice (DPN)                                                                                                    |
| IG NUMBER                                                                                                    | This Application is the integral part of the Corporate Credit Card Agreement ("Agreement") and all the terms us                                                                                                    |
| 52                                                                                                    | Application have the same meaning as in the Agreement.                                                                                                    |
| SPORT TYPE                                                                                                    | Data protection notice and applicant declaration<br>AO Citibank (the "Bank") will, from time to time, confidentially and only to the extent reasonably required, give o<br>Citibank Entities the Company, and their agents and contractors information about you and your Account for a                                                                                                    |
| elect v                                                                                                    | management, statistical reporting, fraud prevention and other Program administration and tracing purposes. Pr                                                                                                    |
| PIN FLAG                                                                                                    | of information could include any manual or automatic measure taken with the information, including but not limi<br>gathering, registration, storing, and changing the information. During such processing of information, your pers                                                                                                    |
| DRTING UNIT                                                                                                    | may be transferred outside of Russian Federation. To help us provide a high quality service and for security, da                                                                                                    |
| 000000 CITI                                                                                                    | collation and other applicable purposes the Bank may monitor and/or record your telephone calls with the Bank<br>such recordings are the Bank's sole property.                                                                                                    |
| elect hierarchy<br>SOURCE CODE                                                                                                    | Applicant Declaration:                                                                                                    |
| PRECARD -                                                                                                    | 1. Presently You occupy, have recently occupied, are actively seeking, or are being considered for a senior pos                                                                                                    |
| ATEMENT FLAG                                                                                                    | the government or municipality, or any department, agency or instrumentality (including in a government owned                                                                                                    |
| VPER STATEMENT AND ONLINE STATEMENT                                                                                                    | corporation of in minimary), of in the pointear process (e.g. in a pointear party).                                                                                                    |
| EMPLATE ID                                                                                                    |                                                                                                    |
| T01_CARD_CITI_001 ~                                                                                                    |                                                                                                    |
| IBANK CARDHOLDER ACCOUNT AGREEMENT                                                                                                    | 2. You are a member (e.g. spouse, parent, sibling, or child) of the immediate family of a Public Figure; or a seni advisor or known to be closely associated with a Public Figure.                                                                                                    |
| Data protection notice (DPN)                                                                                                    |                                                                                                    |
| This Application is the integral part of the Corporate Credit Card Agreement ("Agreement") and all the terms used in the<br>Application have the same meaning as in the Agreement.                                                                                                    |                                                                                                    |
| Data protection notice and applicant declaration<br>AO Citibank (the "Bank") will, from time to time, confidentially and only to the extent reasonably required, give other<br>Citibank Entities, the Company, and their agents and contractors information about you and your Account for account<br>management, statistical reporting, fraud prevention and other Program administration and tracing purposes. Processing<br>of information could include any manual or automatic measure taken with the information, including but not limited to<br>gathering, registration, storing, and changing the information. During such processing of information, your personal data<br>may be transferred outside of Russian Federation. To help us provide a high quality service and for security, data<br>collation and other applicable purposes the Bank may monitor and/or record your telephone calls with the Bank. All | I, the undersigned, hereby request the issue of a Card which I am obliged to use exclusively in connection with business of the Company in strict accordance with all the provisions of the Conditions of Use that I have read a agreed to. I declare that all the details set out in this Application above are true and complete and I consent to the processing of my personal data as described in this Data Protection Notice and Declaration. I am obliged to immediately inform the Program Administrator on any changes to the information provided in this Application. I that the Bank may independently verify any information submitted by myself in connection with this Program are authorize the Bank to conduct any required checkings and verifications of this information, including by contact |

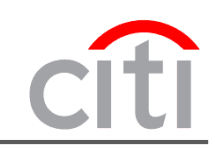

I, the undersigned, hereby request the issue of a Card which I am obliged to use exclusively in connection with the business of the Company in strict accordance with all the provisions of the Conditions of Use that I have read and agreed to. I declare that all the details set out in this Application above are true and complete and I consent to the processing of my personal data as described in this Data Protection Notice and Declaration. I am obliged to immediately inform the Program Administrator on any changes to the information provided in this Application. I consent that the Bank may independently verify any information submitted by myself in connection with this Program and I authorize the Bank to conduct any required checkings and verifications of this information, including by contacting the Company - my employer at any time.

| pplicant                                                                                 |  |
|------------------------------------------------------------------------------------------|--|
| our Signature Sample (similar to signature in passport):                                 |  |
| ate://                                                                                   |  |
| uthorize on behalf of the Company                                                        |  |
| uthorizer Name:                                                                          |  |
| uthorizer Position:                                                                      |  |
| ignature:                                                                                |  |
| ate: / /                                                                                 |  |
|                                                                                          |  |
| ompany seal:                                                                             |  |
|                                                                                          |  |
|                                                                                          |  |
|                                                                                          |  |
| КБ СИТИБАНК                                                                              |  |
|                                                                                          |  |
|                                                                                          |  |
| SUBMIT SAVE AS DRAFT CANCEL                                                              |  |
|                                                                                          |  |
|                                                                                          |  |
|                                                                                          |  |
| Terms & Conditions Privacy Accessibility Institutional Clients Group ©2018 Citigroup Inc |  |

CITI, CITI and Arc Design, CITIBANK and CITIGROUP are trademarks and service marks of Citigroup Inc. or its affiliates and are used and registered throughout the world. The Blue Wave design is trade dress of Citigroup and is used throughout the world. Citibank, Citigroup Inc. and their subsidiaries also claim rights in certain other trademarks and service marks contained in these web pages.

9) Read the 'Information Security Policy' notification and press 'Submit' button/

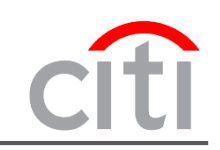

Congratulations! Your registration in CitiManager is complete! You will be advised that your application would be sent for confirmation on behalf of your Program Admin. Your Application Form has been successfully submitted for approval. On click of 'OK' you will be redirected to the Citimanager Login Page and you can use your newly created username and password to login. Your user profile information has been stored accordingly and if required you may change these details under the Profile tab.

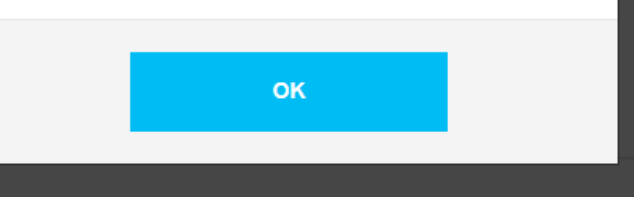

You will also get an e-mail confirmation (see an example below):

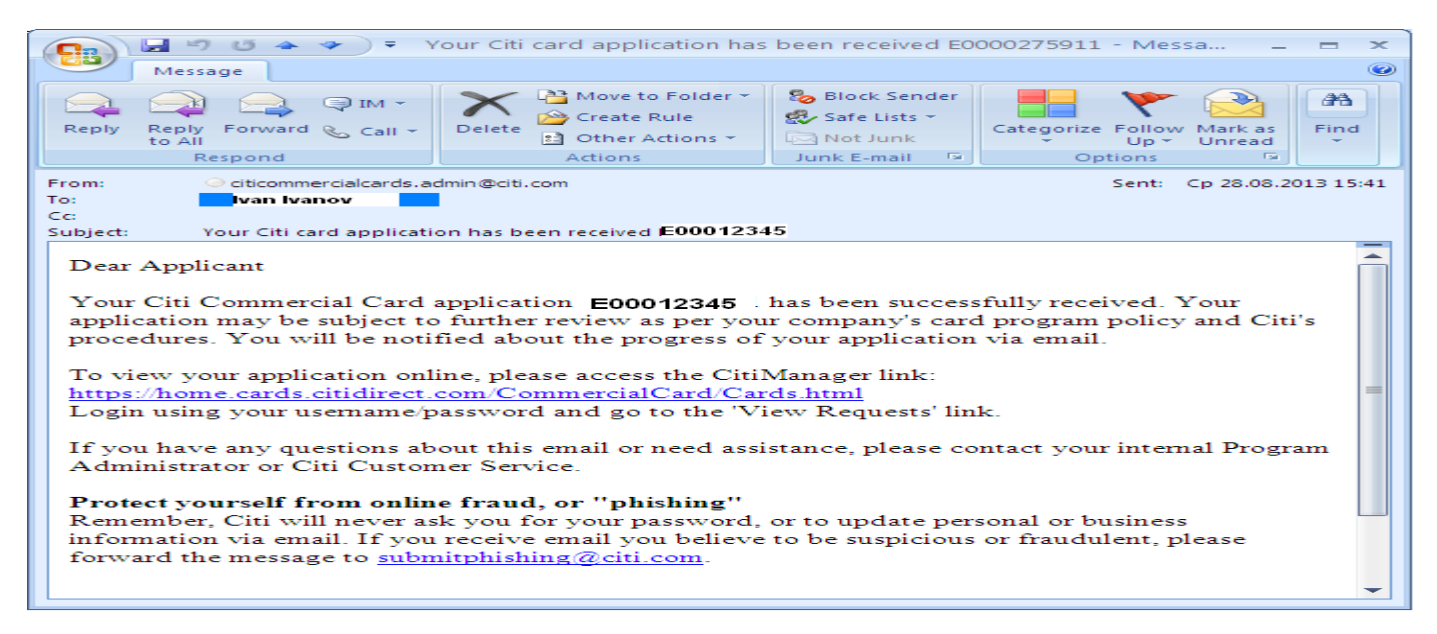

### **Enter CitiManager**

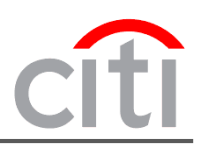

| citie commercial cards                                       |                                                                                                    |                                                                                                    | Choose Language<br>English +                  | In order to log in the system, please:<br>✓ Enter your Username                     |
|--------------------------------------------------------------|----------------------------------------------------------------------------------------------------|----------------------------------------------------------------------------------------------------|-----------------------------------------------|-------------------------------------------------------------------------------------|
|                                                              | Existing Users USERNAME PASSWORD                                                                                                    | New Users Self Registration For Cardholders Self Registration For Non Cardholders Apoly For Card                                                |                                               | ✓ Enter your Password  ✓ Press 'Login'  CitilManager                                |
|                                                              | SIGN IN CLEAR Forgot username?   Forgot password?                                                                                                    | Need Assistance?                                                                                                    |                                               | Select challenge Questions and Answers  Select challenge questions and set answers. |
|                                                              |                                                                                                    |                                                                                                    |                                               | In which city were you born?  * ANSWER 1  * CONFIRM ANSWER 1                        |
| <b>CTT Terms &amp;</b><br>crTT, crTT <b>a</b><br>words. CREb | Conditions Privacy Accessibility Institutional Clients Group     Of the Design, CITIBANK and CITIOROUP are trademarks and service marks of Citigroup Inc. or the after and their subsidiaries also claim rights in certain other trademarks and service marks | ©2018 Citigroup Inc<br>Tilates and are used and registered throughout the world. The Blue Wave design is trade<br>contained in these web pages. | dress of Citigroup and is used throughout the | CHALLENGE QUESTION 2 In which city were you born?  ANSWER 2                         |
| On the<br>passwo<br>questio<br>Each ti                       | first logging in the system v<br>ord you will be asked to creations.<br>me you log in the system yo                                                                                                    | with your username &<br>ite answers to challenge<br>ou will be asked 1 of the                                                                   | 3                                             | * CONFIRM ANSWER 2 CHALLENGE QUESTION 3 In which city were you born? * ANSWER 3     |

challenge questions in random, so please remember your answers. Note: All answers must be of four (4) letters or more.

Press 'Save'

## **Print Application**

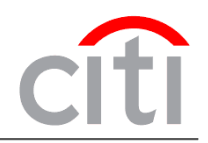

You can see your Application under the Menu 'My Profile' – 'Request History'. It will be in "Waiting for approval" status.

| Сотрапу<br>АО КБ СИ       | ТИБАНК - МС СВ                                      | - RU <del>-</del>       | Welcome, Ekate<br>My Profile   Sign Out |                      | cîti          |   |
|---------------------------|-----------------------------------------------------|-------------------------|-----------------------------------------|----------------------|---------------|---|
| CONTACT INFORMATION       | List of Applics     DOWNLOAD (XLS)     REQUEST ID ▼ | ation and Maintenand    | e Requests                              | LAST MODIFIED DATE ≑ | MODIFIED BY 🜩 |   |
| ENTITLEMENTS              | E0001104603                                         | Processed               | Individual online application           | 22/10/2016 03:55:42  |               |   |
| USER PREFERENCES          | E0001103052                                         | Waiting for<br>approval | Individual online application           | 11/10/2016 07:19:04  |               | • |
| RESET CHALLENGE QUESTIONS | E0001103015                                         | Waiting for<br>approval | Individual online application           | 11/10/2016 06:59:53  |               |   |
| MERGE USERNAMES           | E0001102936                                         | WaitingSignedCopy       | Individual online application           | 11/10/2016 06:28:51  |               |   |
| CHANGE PRIMARY COMPANY    |                                                     |                         |                                         |                      |               |   |

LINK/UNLINK CARD ACCOUNT

ASSIGN/ UNASSIGN ALTERNATE USER

APPLY FOR NEW CARD

REQUEST HISTORY

After your company's Program Administrators approves the application, the status will change to "Waiting for signed copy". To print the application:

- 1) Open the application by clicking on its Request ID;
- 2) Press "Download" button, print the application, sign it and hand it to your Program Administrator;
- After the Bank receives full document package your card will be issued within fifteen (15) working days

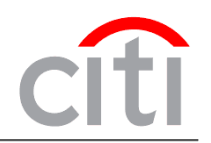

Dear Clients,

thank you for your participation! To get more information or leave requests please contact us: Russia +7 495 725 67 51 Kazakhstan +7 727 258 21 22 e-mail: commercialcardscustomerservices@citi.com

Best regards, Citi Commercial Cards Customer Service